# SIEMENS

# Informacje produktowe

## <u>10/20</u>18

## SINAMICS V20 Smart Access (element dodatkowy)

Przekształtnik musi wspierać firmware w wersji 3.92 lub wyższej. Po więcej informacji nt. instalacji i użytkowania modułu, prosimy zwrócić się do Instrukcji przekształtnika SINAMICS V20.

(Wersja angielska: https://support.industry.siemens.com/cs/ww/en/ps/13208/man,

wersja polska: https://support.industry.siemens.com/cs/document/67267484/sinamics-v20-inverter?dl=pl)

# SINAMICS V20 Smart Access

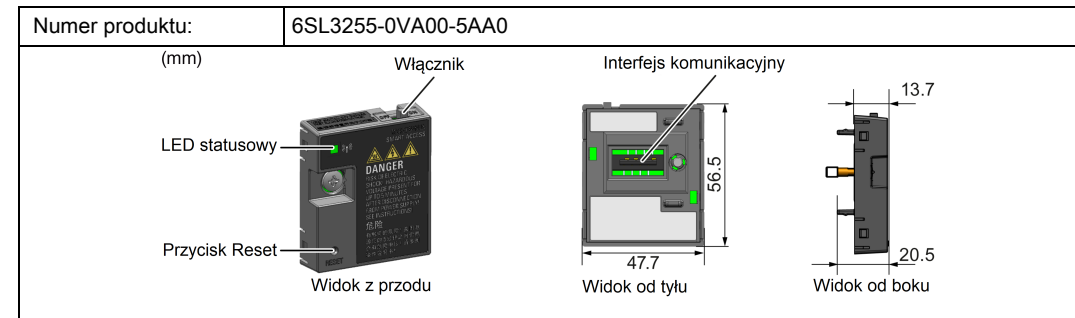

## Zastosowanie

SINAMICS V20 Smart Access jest serwerem WWW z zintegrowaną łącznością Wi-Fi. Słuzy on tylko do przeprowadzania rozruchu i z tego powodu nie może być stosowany na przekaźniku przez cały czas. Pozwala na dostęp poprzez stronę Web z poziomu podłączonego urządzenia (tradycyjny komputer PC z adapterem sieci bezprzewodowej, tablet lub smartfon). Za jego pomocą sterować można pracą przekształtnika, np. w celu przeprowadzenia procedury szybkiego rozruchu, parametryzacji przeszktałtnika, JOG, monitorowania, diagnostyki, robienia kopi zapasowych i przywracania danych, itp.

# Podłączanie urządzenia

Jeżeli używana jest komunikacja przez RS485, przed podłączeniem modułu do V20, należy ustawić parametr P2010[1] = 12 przy pomocą BOPu.

|  |    | Urządzenie z<br>adapterem sieci<br>bezprzewodowej | System<br>operacyjny | Zalecana przeglądarka<br>internetowa                            |
|--|----|---------------------------------------------------|----------------------|-----------------------------------------------------------------|
|  | (* | PC                                                | Windows 7            | • ≥ Google Chrome 56.0<br>• ≥ IE 11.0.9600                      |
|  |    |                                                   |                      | <ul> <li>≥ Firefox 53.0</li> </ul>                              |
|  | (# | Smartfon/tablet                                   | ≥ Apple iOS<br>10.2  | <ul> <li>≥ Google Chrome 55.0</li> <li>≥ Firefox 6.1</li> </ul> |
|  |    |                                                   |                      | • Safari                                                        |
|  |    |                                                   | ≥ Android 7.0        | <ul> <li>≥ Google Chrome 58.0</li> </ul>                        |
|  |    |                                                   |                      | <ul> <li>≥ Firefox 53</li> </ul>                                |

### Awarie sprzętu spowodowane niewłaściwym montażlem lub demontażem

Montaż i demontaż SINAMICS V20 Smart Access przy włączonym przekształtniku może spowodować uszkodzenia SINAMICS V20 Smart Access.

• Upewnij się, że przed montażem lub demontażem modułu SINAMICS V20 Smart Access przekształtnik V20 jest wyłączony .

## LEDy statusowe

Uwaga

| Kolor LED                               |                             | Znaczenie                                                                                                    |  |
|-----------------------------------------|-----------------------------|----------------------------------------------------------------------------------------------------|--|
| Ciągły<br>czerwony                      |                             | Do modułu podłączony jest jeden klient i komunikacja USS pomiędzy modułem oraz przekształtnikiem zawiodła.      |  |
| Ciągły zielony                          |                             | Moduł jest uruchomiony i podłączony jest do niego<br>jeden klient.                                              |  |
| Ciągły żółty                            |                             | Moduł jest uruchomiony i nie jest do niego podłączony<br>żaden klient.                                          |  |
| Migający<br>czerwony                    | Migający z częst.<br>1 Hz   | Żaden klient nie jest podłączony do modułu i komunikacja<br>USS między modułem oraz przekształtnikiem zawiodła. |  |
|                                         | Migający z częst.<br>0.5 Hz | Moduł jest w trakcie uruchamiania.                                                                              |  |
| Migający zielony                        |                             | Moduł jest uruchomiony i jest do niego podłączony jeden kanał WebSocket.                                        |  |
| Migający żółty                          |                             | Przypomnienie o restarcie modułu.                                                                               |  |
| Zamiennie migający czerwony i<br>żółty. |                             | Aplikacja Web, firmware lub pakiet serwisowy są w trakcie aktualizacji.                                         |  |

# Specyfikacje techniczne

| Napięcie znamionowe                             | 24 V DC                     |  |  |  |
|-------------------------------------------------|-----------------------------|--|--|--|
| Technologia bezprzewodowa i częstotliwość pracy | Wi-Fi 2400 MHz - 2483.5 MHz |  |  |  |
| Typ modulacji bezprzewodowej                    | 802.11 b/g                  |  |  |  |
| Technologia modulacji                           | 802.11b: CCK, DSSS          |  |  |  |
|                                                 | 802.11g: OFDM               |  |  |  |
| Maksymalna moc częstotliwości radiowej          | 17.5 dBm (EIRP *)           |  |  |  |
| Zysk energetyczny anteny                        | 1.9 dBi                     |  |  |  |
| Maksymalny zakres temperatur                    | -10 °C - 60 °C              |  |  |  |
|                                                 |                             |  |  |  |

\*) EIRP oznacza efektywną moc wypromieniowaną izotropowo.

#### Komentarz

Komunikacja bezprzewodowa może odbywać się na maksymalną odległość 140 m (bez przeszkód). Ta wartość może się jednak róznić, w zależności od warunków środowiskowych.

## Kolejność działań przy pierwszy połączeniu bezprzewodowym

1. Podłącz moduł do przekształtnika i uruchom moduł poprzez przesunięcie włącznika na pozycję "ON".

2. Uruchom interfejs Wi-Fi w PC lub urządzeniu mobilnym. W przypadku łączenia się z siecią bezprzewodową za pomocą PC, należy upewnić się, że automatyczne ustawienia IP są aktywne.

3. Wyszukaj sieć bezprzewodową z SSID SINAMICS V20, np. "V20 smart access\_a4d3e1".

4. W celu rozpoczęcia połaczenia wpisz hasło sieci bezprzewodowej (hasło domyślne: 12345678).

5. Wpisz adres (<u>http://192.168.1.1</u>) pasku adresowym przeglądarki, PC lub urządzenia mobilnego. Uruchomi to stronę V20.

6. Wpisz nowe hasło (od 8 do 12 znaków z następujących kategorii: ① litery: A-Z, a-z; ② cyfry: 0-9; ③ znaki specjalne: \_, -, ~, !, @, #, \$, %, ^, & oraz \*, spacja nie jest dozwolona). Zatwierdzenie hasła przyciskiem <OK> spowoduje ponowne uruchomienie modułu.

Strona ustawień hasła zawiera wskaźnik mocy hasła. Pokazuje on następujące informacje, w zależności od złożoności nowego hasła:

- Low: słabe hasło. Nowe hasło składa się z tylko jednej kategorii znaków.
- Medium: średnie hasło. Nowe hasło składa się z dwóch kategorii znaków.
- High: mocne hasło. Nowe hasło składa się ze trzech kategorii znaków.

7. Wpisz nowe hasło Wi-Fi, aby uruchomić połączenie. W celu dostępu do stron internetowych V20, należy powtórzyć krok 5.

## Certyfikat CE oraz standard FCC

Europejska dyrektywa EMC

W przypadku instalacji zgodnej z rekomendacjami zawartymi w SINAMICS V20 Inverter Operating Instructions, SINAMICS V20 oraz SINAMICS V20 Smart Access spełniają wszystkie wymagania dyrektywy EMC, tak jak zostało to opisane w EMC Product Standard for Power Drive Systems EN 61800-3.

Europejska dyrektywa RED

SINAMICS V20 Smart Access spełnia następujące wymagania postawione w Radio Equipment Directive (Dyrektywa w sprawie urządzeń radiowych) (RED) 2014/53/EU:

- Artykuł 3(1)(a) Health and Safety (EN 60950-1, EN 62479) (Zdrowie i Bezpieczeństwo)
- Artykuł 3(1)(b) EMC (EN 301 489-1, EN 301 489-17)
- Artykuł 3(2) Spectrum (EN 300 328) (Spektrum)

 Z poniższego linku można pobrać certyfikat RED 2014/53/EU:

 http://support.automation.siemens.com/WW/view/en/60668840/134200

 SINAMICS V20 Smart Access jest zogdny z odpowiednim standardem FCC").

<sup>1)</sup> Zmiany i modyfikacje poczynione na urządzeniu bez wyraźnego zatwierdzenia przez SIEMENS mogą unieważnić pozwolenie FCC na użytkowanie danego urządzenia. To urządzenie jest zogdne z częścią 15 Zasad FCC. Użytkowanie podlega dwóm warunkom: (1) To urządzenie nie może wprowadzać szkodliwych interferencji, i (2) to urządzenie musi przyjmować dowolne interferencje, również te, które mogą prowadzić do niezamierzonych działań.

# Przykład połączenia z siecią bezprzewodową

#### Windows 7

- 1. Kliknij ikonę 🚮 w pasku zadań PC.
- 2. Wybierz sieć i wpisz hasło aby rozpocząć połączenie.

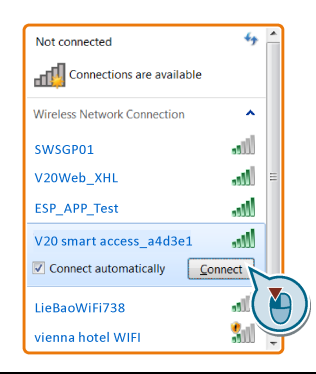

Android/iOS

Wejdź w panel Wi-FI telefonu lub

tabletu, wybierz sieć i wpisz hasło

aby rozpocząć połączenie.

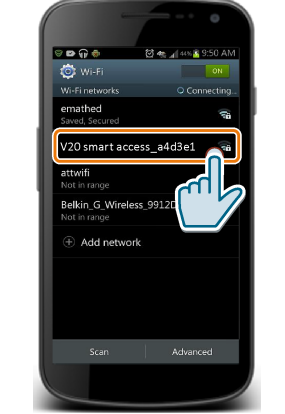

# Resetowanie ustawień Wi-Fi

Gdy przekształtnik jest włączony, naciśnięcie przycisku reset na module przywraca konfigurację Wi-Fi do następujących domyślnych wartości:

- Wi-Fi (SSID): V20 smart access\_xxxxxx
   "xxxxxx" oznacza ostatnie sześć znaków adresu MAC modułu.
- Wi-Fi hasło: 12345678
- Kanał częstotliwości: 1

#### Komentarz

Przed naciśnięciem przycisku reset przy resetowaniu ustawień Wi-Fi sprawdź LED statusowy. Konfiguracja Wi-Fi może zostać zresetowana poprzez przycisk reset tylko w przypadku, gdy LED świeci się ciągle na zielono/żółto, lub miga na zielono.

# Uaktualnianie aplikacji webowej oraz firmware SINAMICS V20 Smart Access

#### Komentarz

Poza aplikacją webową lub firmware, w cel poprawy bezpieczeństwa możesz uaktualnić również pakiet serwisowy (service package). Przed uaktualnieniem pakietu serwisowego upewnij się, że Smart Access posiada firmware przynajmniej w wersji V01.02.05 lub wyższej.

## Standardowa metoda aktualizacji

1. Ściągnij plik z uaktulanieniem z sieci na dysk (zalecane dla PC).

#### https://support.industry.siemens.com/cs/ww/en/ps/13208

2. Wejdź na stronę internetową V20 (<u>http://192.168.1.1</u>). W celu aktualizacji postępuj według instrukcji przedstawionej na poniższych zdjęciach.

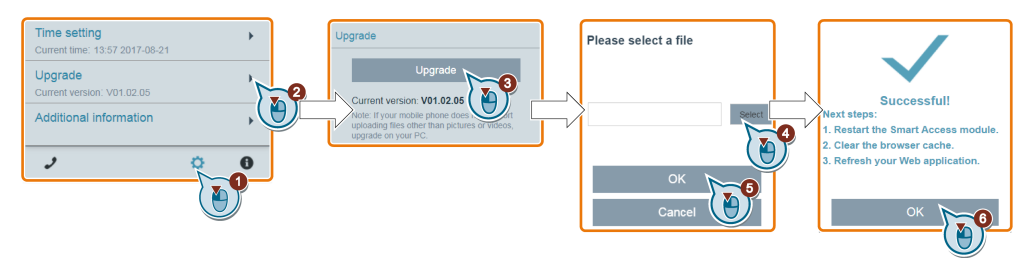

3. Zrestartuj moduł, wyczyść pamięć cache przeglądarki i odśwież stronę V20.

#### Podstawowa metoda aktualizacji

1. Ściągnij plik z uaktulanieniem z sieci na dysk (zalecane dla PC):

https://support.industry.siemens.com/cs/ww/en/ps/13208

 Przestaw włącznik moduły na pozycję "OFF". Przytrzymaj przycisk reset i przestaw włącznik na pozycję "ON".

- 3. Wejdź na stronę przeznaczoną do podstawowej aktualizacji: http://192.168.1.1/factory/basicupgrade.html
- 4. W celu aktualizacji postępuj tak, jak pokazano na poniższych zdjęciach.

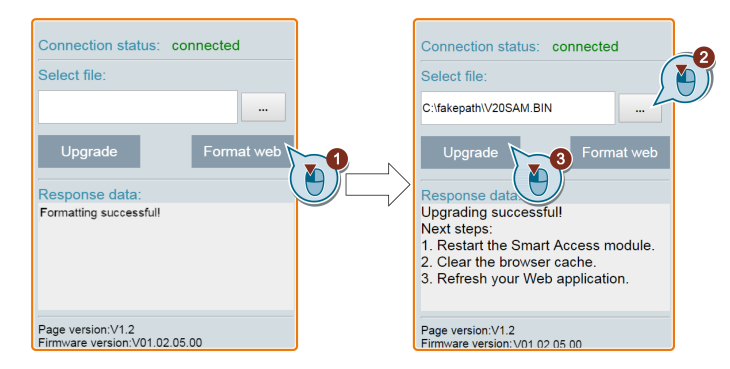

5. Zrestartuj moduł, wyczyść pamięć cache przeglądarki i odśwież stronę V20.